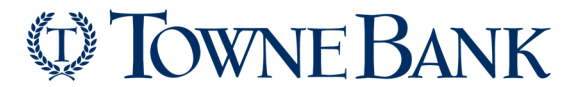

## How to Import an ACH NACHA File into a Template

## Purpose:

If the member is unwilling or unable to make changes to their failed **NACHA** uploaded file or if it is time sensitive, they have the option to import their file into a template.

 Select Transfers & Payments > Make ACH Payment (Collect Money Via ACH)/Manage Templates)

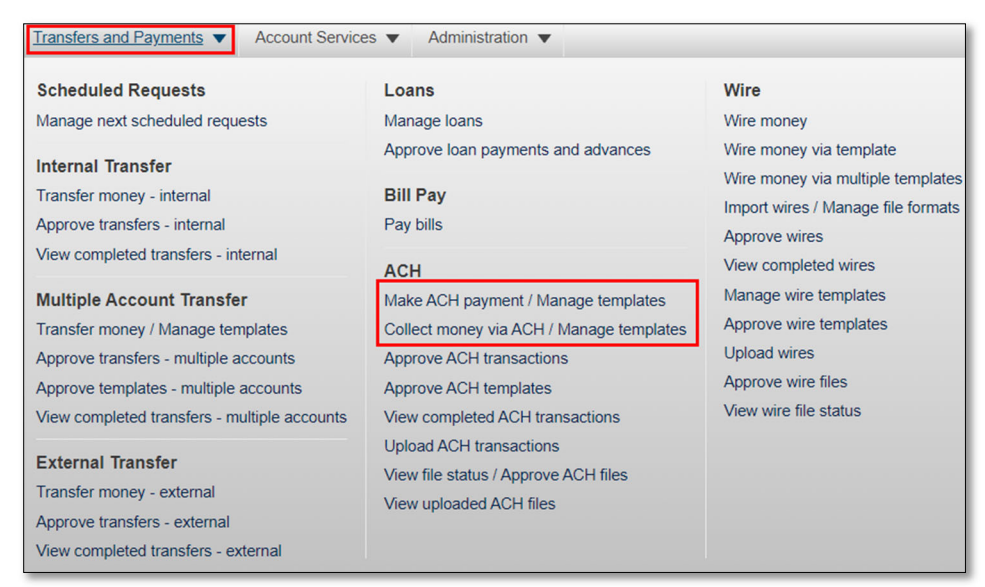

2. Select Create a Template

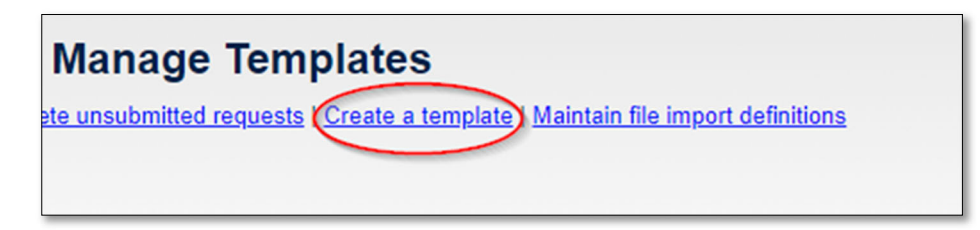

3. Complete Template Information > Continue

| sonal) 🗸                                      |
|-----------------------------------------------|
| 2/1540000011 🗸                                |
| iven to the transaction's recipients, e.g. Pa |
| king - *0192 🗸                                |
| .00                                           |
| 9                                             |

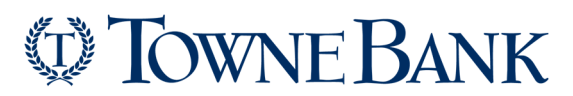

How to Import an ACH NACHA File into a Template

4. Select Import Details on the right-hand side.

| Template Information                                                                                                    |                                                                                                    | Edit header information                                                          |
|----------------------------------------------------------------------------------------------------|----------------------------------------------------------------------------------------------------|----------------------------------------------------------------------------------|
| Template name:                                                                                                    | Template                                                                                                    |                                                                                  |
| Request type:                                                                                                    | PPD Payment                                                                                                    |                                                                                  |
| Company name/ID:                                                                                                    | TEST DI1 BUS0192/1540000011                                                                                                    |                                                                                  |
| Template description:                                                                                                    | ACH                                                                                                    |                                                                                  |
| Debit account:                                                                                                    | *0192 - Second Act                                                                                                    |                                                                                  |
| Maximum transfer amount:                                                                                                    | \$1.00                                                                                                    |                                                                                  |
| Credit/Destination Accounts                                                                                                    |                                                                                                    | Import Datalis                                                                   |
| These are the detail accounts which will receive the recorded an<br>ACH transactions. To enter a valid ARA number, search for an a | nount when a payment request is transmitted. To add detail account information from external files, click "Import Details." ABA numbe<br>athorized financial institution | rs must be for financial organizations authorized for the exchange of electronic |

5. Select the radio button next to the NACHA definition > Continue

| eui | Nome                                                                                                    | Description                                                  | Pormost Tuno                                                                                                    |
|-----|----------------------------------------------------------------------------------------------------|--------------------------------------------------------------|----------------------------------------------------------------------------------------------------|
|     | Mame                                                                                                    | Description                                                  | <u>Request Type</u>                                                                                                    |
|     | C STATE OF STATE                                                                                               | LOC RESIDENCE                                                | Contraction of the local distribution of the local distribution of the |
|     | alarda -                                                                                                    | starts.                                                      | PPE Report                                                                                                    |
|     | bilder states                                                                                                  | Exiting Industries                                           | PPE Reports                                                                                                    |
|     | All No.                                                                                                    |                                                              | 1993 Reports                                                                                                    |
|     | tradition (                                                                                                    |                                                              | AND REPORT                                                                                                    |
|     | 110046                                                                                                    | Figure                                                       | PPE Report                                                                                                    |
|     | NACHA                                                                                                    | National Automated Clearing House Association file<br>format |                                                                                                    |
|     | al in the second second second second second second second second second second second second second second se | 4                                                            | PPD Asymptotic                                                                                                    |
|     | the produced                                                                                                   | ined.                                                        | PPER August 1                                                                                                    |
|     |                                                                                                    |                                                              |                                                                                                    |

6. Select Choose File > navigate to where the file is saved at and select File > Open

| File to import: | Choose File No file chosen |  |
|-----------------|----------------------------|--|
|-----------------|----------------------------|--|

|     | > This   | PC > Desktop                                                                                                    | ~ | G       | ,⊖ Sear     | ch Desktop |
|-----|----------|----------------------------------------------------------------------------------------------------|---|---------|-------------|------------|
| New | folder   |                                                                                                    |   |         |             |            |
|     | ^        | Name                                                                                                    |   | Date m  | odified     | Туре       |
|     |          | Constraints (MCAL, COL, COL) - CONStraints                                                                                                    |   | 7/28/20 | 21 2:48 PM  | Text Docum |
| s   |          | NACHA_33190_20210514_UTAH Fund I (1)                                                                                                    |   | 7/28/20 | 21 2:46 PM  | Text Docum |
|     |          | Service and the service of the service of the servi |   | 7/28/20 | 21 11:52 AM | Adobe Acr  |
| ts  |          | <ul> <li>Color incompany (Principany) 1007</li> </ul>                                                                                                    |   | 7/28/20 | 21 11:36 AM | Adobe Acr  |
| s   |          | Table And Sector Statement Made                                                                                                    |   | 7/28/20 | 21 11:35 AM | Adobe Acr  |
|     |          | Contract and the Contract of Contract                                                                                                    |   | 7/28/20 | 21 11:34 AM | Adobe Acr  |
|     |          | • SIX (ALBERT), buildle busing Color, Ratio Ampulment.                                                                                                    |   | 7/28/20 | 21 9:31 AM  | Adobe Acr  |
|     | × ·      | < Comparison of the second second sec |   |         |             |            |
|     | File nar | me: NACHA_33190_20210514_UTAH Fund I (1)                                                                                                    |   | ~       | All Files   |            |
|     |          |                                                                                                    |   |         | Oper        |            |

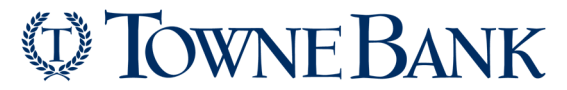

## How to Import an ACH NACHA File into a Template

7. Select radio button for Adding new and updating existing Transactions > Import File.

| File to import: | Choose File NACHA_33190_20210514_UTAH Fund I (1).txt                                                                                                    |
|-----------------|----------------------------------------------------------------------------------------------------|
| Update by:      | <ul> <li>Adding new and updating existing transactions</li> <li>Adding new transactions only</li> <li>Updating existing transactions</li> <li>Delete existing and add new transactions</li> </ul> |
| Import file     |                                                                                                    |

*Note*: If the User, should asked what these options means, below are the descriptions of each.

| Update by Option                              | Description                                                           |
|-----------------------------------------------|-----------------------------------------------------------------------|
| Adding new and updating existing transactions | Imports all transactions; adds new transactions and updates existing. |
| Adding new transactions only                  | Imports only new transactions and ignores existing transactions.      |
| Updating existing transactions                | Overwrites existing transactions and does not add new transactions.   |
| Delete existing and add new transactions      | Deletes existing transactions and adds new transactions.              |

8. Select View Template on confirmation screen to ensure recipient information imported correctly.

| -lie import Con                                                                   | firmation                                                                               |
|-----------------------------------------------------------------------------------|-----------------------------------------------------------------------------------------|
| The following file import wa                                                      | is successful.                                                                          |
| View template                                                                     |                                                                                         |
|                                                                                   |                                                                                         |
|                                                                                   |                                                                                         |
| Service name:                                                                     | PPD Payment                                                                             |
| Service name:<br>Template name:                                                   | Template                                                                                |
| Service name:<br>Template name:<br>Definition name:                               | Template<br>NACHA                                                                       |
| Service name:<br>Template name:<br>Definition name:<br>Description:               | Template<br>NACHA<br>National Automated Clearing House Association file format          |
| Service name:<br>Template name:<br>Definition name:<br>Description:<br>File type: | Template<br>NACHA<br>National Automated Clearing House Association file format<br>Fixed |

9. Once the information is modified, click **Use this template** to submit the file via a template.

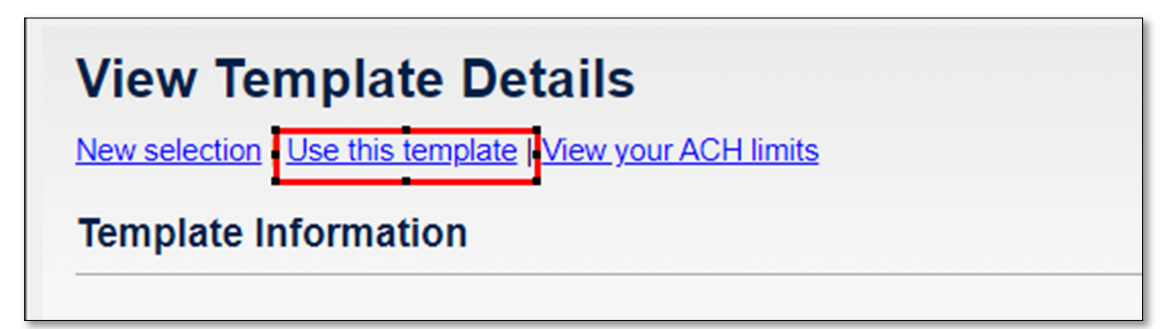